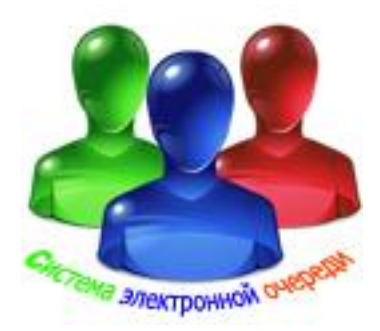

# Электронная система

управления очередью, вызовом клиентов, оценки качества обслуживания, электронного опроса, анкетирования.

ИНСТРУКЦИЯ ПО НАСТРОЙКЕ МОДУЛЯ «БИЛЕТНАЯ МАШИНА» Блок выбора услуг и печати номерных талонов Системные требования

Здесь приведены системные требования для МОДУЛЯ «БИЛЕТНАЯ МАШИНА».

Пользуясь списком системных требований, проверьте следующее:

права доступа

аппаратное обеспечение

операционная система

#### ПРАВА ДОСТУПА

Для установки программного обеспечения на компьютере необходимы права администратора.

#### АППАРАТНОЕ ОБЕСПЕЧЕНИЕ

Частота процессора Не менее 2.2 ГГц Рекомендуется 2.8 ГБ

Жесткий диск Не менее 200 ГБ Рекомендуется 400 ГБ

Оперативная память Не менее 1 ГБ Рекомендуется 3 ГБ

Монитор - снабжен сенсорным экраном Не менее Разрешение 1024х576, цвет 32 бита Рекомендуется Разрешение 1280х1024, цвет 32 бита Графическая плата Не менее 256 МБ Рекомендуется 512 МБ

# ОПЕРАЦИОННАЯ СИСТЕМА

Рекомендуется:

Windows XP, 32- разрядная версии Professional, с пакетом обновления 3 или более поздней версии,

Windows Vista, 32- разрядная версии, Windows 7, 32- разрядная версии.

## 1. Общие сведения

Модуль «Билетная машина» системы предназначен для работы в системах электронной очереди .

Модуль «Билетная машина» системы - отвечает за распределение входящего потока клиентов между существующими очередями обслуживания. Он реализован с помощью управлением (TM.exe) работает OC программы И под WINDOWS устанавливается на компьютере, NT/2000/XP/Vista/W7. Программа (TM.exe) снабженном сенсорным экраном. После запуска модуля (TM.exe) на экран выводится окно (Рис 1), предназначенное для выбора клиентом необходимой ему операции и регистрации его в электронной очереди или приглашения ввода регистрационных данных в зависимости от настроек (Рис 2).

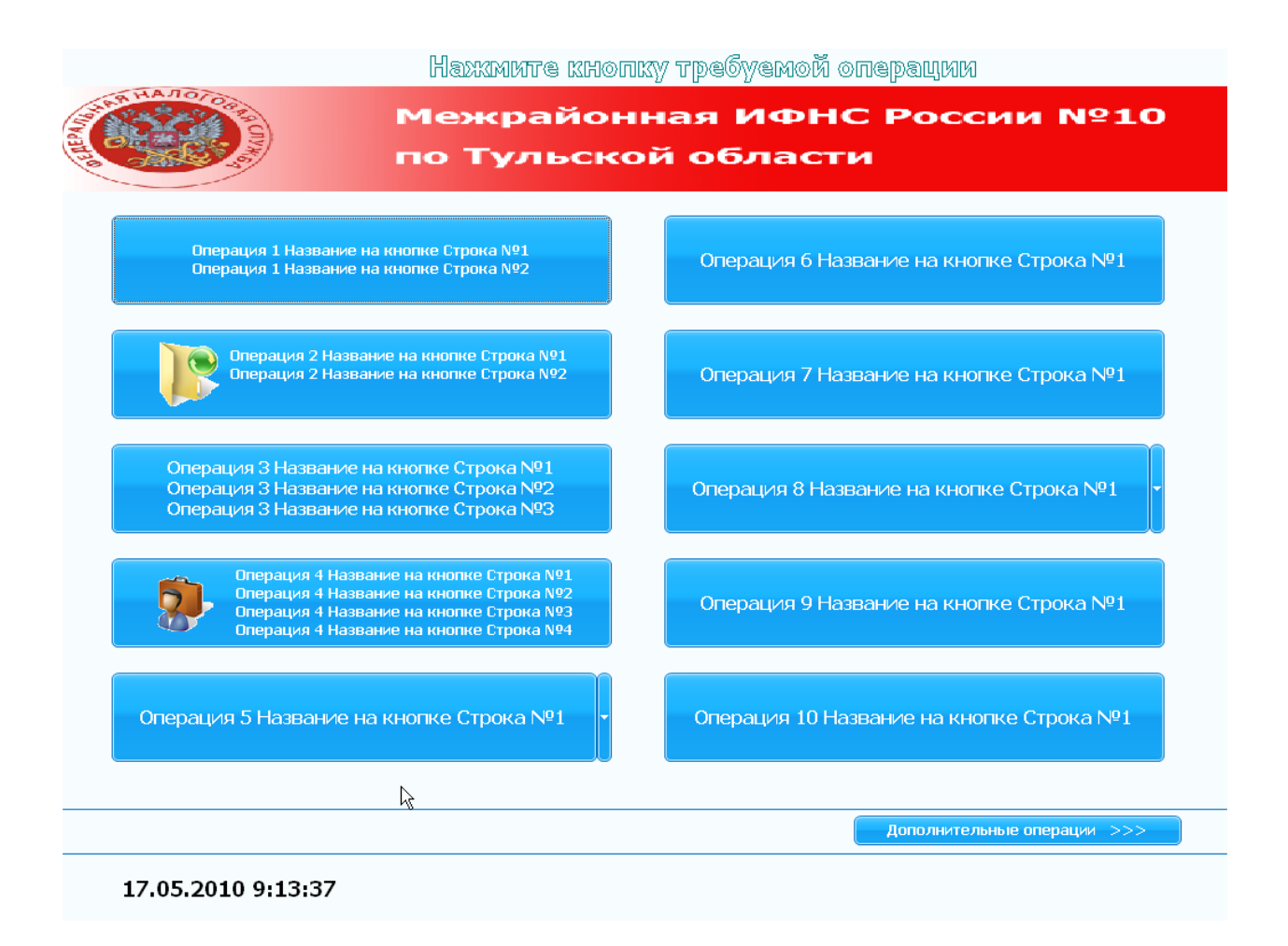

Рис. 1.

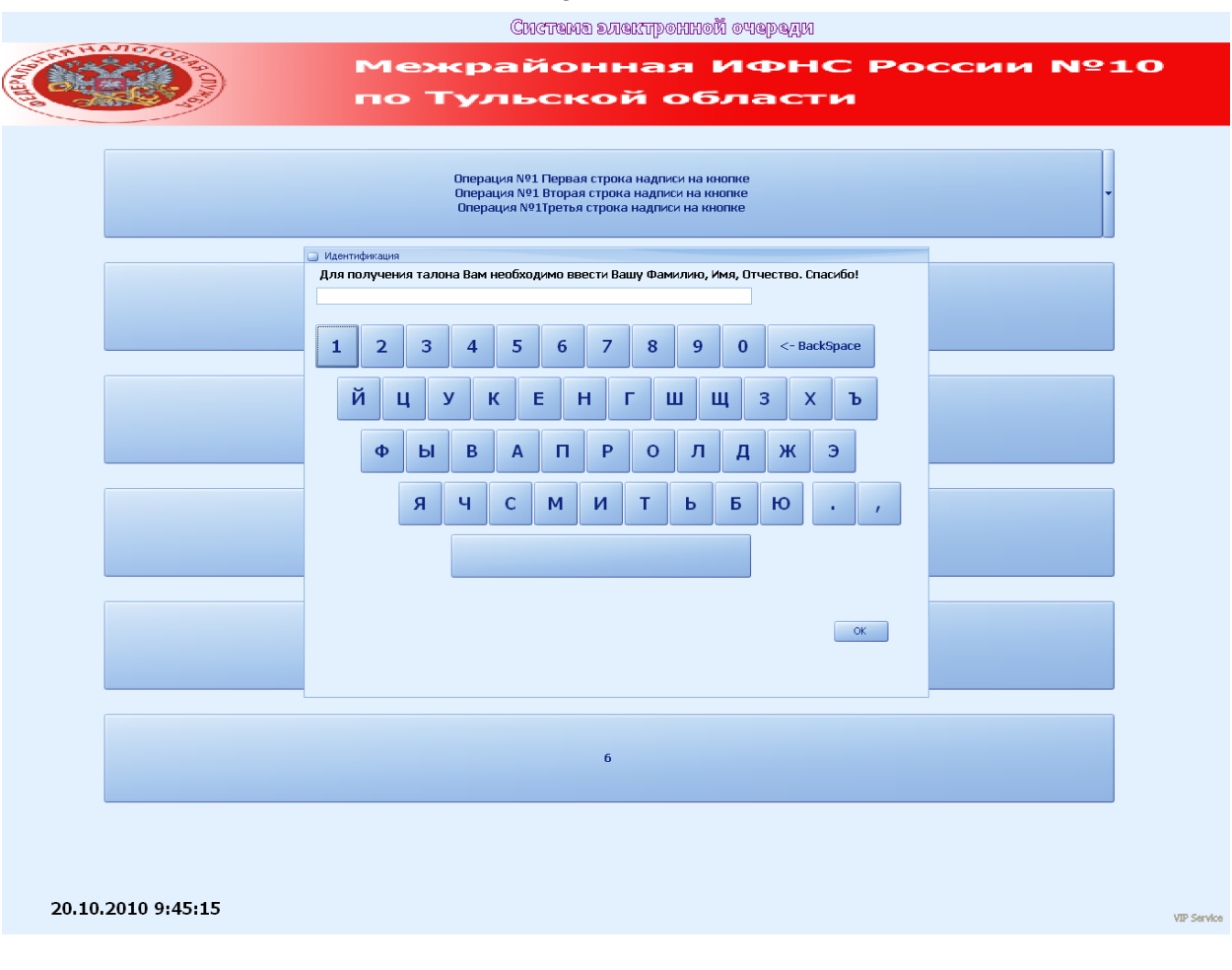

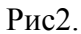

- 1. Модуль «Билетная машина» поддерживает иерархическое меню, количество вложений не более 254, количество дочерних операций для каждой корневой не более 10.
- 2. Для взаимодействия с внешними приложениями введена посылка по TCP/IP протоколу в указанный в настройках IP адрес и порт посылки следующего формата:

unsigned char BeginCommands=0x3C;// < unsigned char EndCommands=0x3E;// >

OutText[0] = BeginCommands; // начало посылки; OutText[1] = 14; // количество байт в посылке OutText[2] = 0x01; // номер команды OutText[3] = NetworkNumber; // номер билетной машинки

OutText[4] = PrefixChar;//префикс номера клиента OutText[5] = MaxNumberChar[0]-0x30;// номер клиента тысячи OutText[6] = MaxNumberChar[1]-0x30;// номер клиента сотни OutText[7] = MaxNumberChar[2]-0x30;// номер клиента десятки OutText[8] = MaxNumberChar[3]-0x30;// номер клиента единицы OutText[9] = HourToRegistrations;// час регистрации OutText[10] =MinuteToRegistrations;// минуты регистрации OutText[11] =SecondsToRegistrations;// секунды регистрации

OutText[12] = NumberOperation;//номер очереди OutText[13] = EndCommands;// конец посылки

Посылка производится при условии её разрешения при выдачи клиенту талончика. Для проверки правильности работы в комплекте поставки имеется приложение со слушающем сокетом ListenPort.exe.

- 3. Количество билетных машин в системе не более 6.
- Имеется возможность переводить работу в дежурный режим на ночь «Разрешить ночной режим» с установкой «Время начала ночного режима» и «Время окончания ночного режима».
- 5. Имеется возможность выключать компьютер на ночь «Разрешить выключение машины» с установкой «Время выключения».
- 6. Имеется возможность установить приложение в автозагрузку.
- 7. Имеется возможность выбрать тему оформления (не менее 10).
- 8. Имеется возможность требовать перед выдачей талона предварительную идентификацию с экранной клавиатуры.
- 9. Операции для обслуживания могут быть заданы по дням недели.
- 10. Выдача талона для любой операции может начинаться с установленного времени.
- 11. Выдача талона для каждой операции может заканчиваться в определённое время.
- 12. Выдача талона для каждой операции может не производиться в заданном интервале времени (обеденный перерыв).
- 13. Выдача талона для каждой операции может заканчиваться при достижении количества клиентов по данной операции заданного количества.
- 14. Выдача талона для каждой операции может заканчиваться при достижении количества не обслуженных клиентов по данной операции заданного количества.
- 15. Выдача талона для каждой операции может заканчиваться при невозможности обслуживания по данной операции по нехватке времени .
- 16. Название операций на кнопке могут состоять из нескольких строк.
- 17. На кнопке операции может быть размешено соответствующее изображение.
- 18. На талоне для каждой операции распечатывается название операции и может быть распечатана также дополнительная информация.
- 19. Перед номером клиента для каждой операции может быть задан индивидуальный префикс.
- 20. Возможна как сквозная нумерация клиентов, так и раздельная для каждой операции.
- 21. Реализованы широкие настройки вида талона, позволяющие или экономно использовать бумажную ленту или предлагать клиентам максимальное количество информации с различными типами выравнивания и размерами шрифта по строкам.
- 22. Поддерживаются различные типы принтеров (SEWOO WTP-150, EPSON EU-T4\*\*, CUSTOM VKP80, TSP\*\*\* SERIES). По дополнительной договоренности могут быть введены и другие.
- 23. Для принтеров SEWOO WTP-150, CUSTOM VKP80 имеется возможность печати в талоне предварительно записанного в принтер в NV память

логотипа. По дополнительной договоренности могут быть введена печать логотипа и в другие принтеры.

- 24. Имеется возможность синхронизировать системное время с сервером, если локальная сеть не имеет синхронизации по серверу времени.
- 25. Имеется возможность вывести на талоне форму опроса клиентов о качестве обслуживания (Рис.3), и таким образом организовать простую, бюджетную систему опроса.

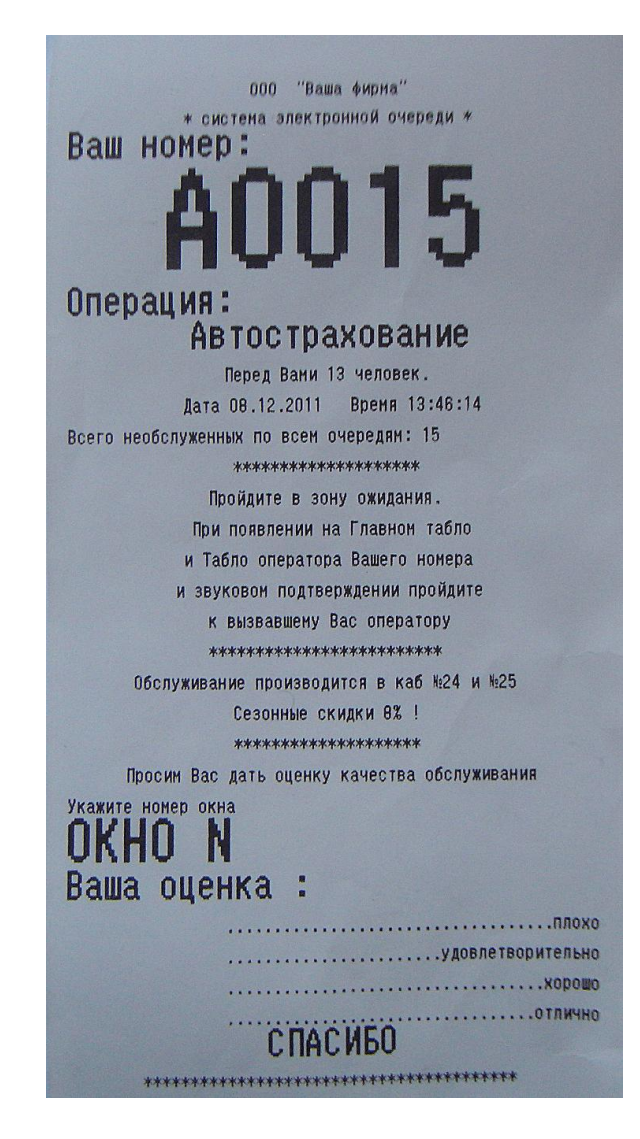

Рис. 3.

Для перевода программы в режим настройки необходимо нажать на область экрана в верхнем правом углу или на маленькую кнопку левее слова «Идентификация» на форме приглашения к вводу данных. На экран будет выведено окно «Введите пароль доступа» (Рис.4), в этом окне нужно ввести пароль и нажать кнопку «ОК».

По умолчанию пароль 0.

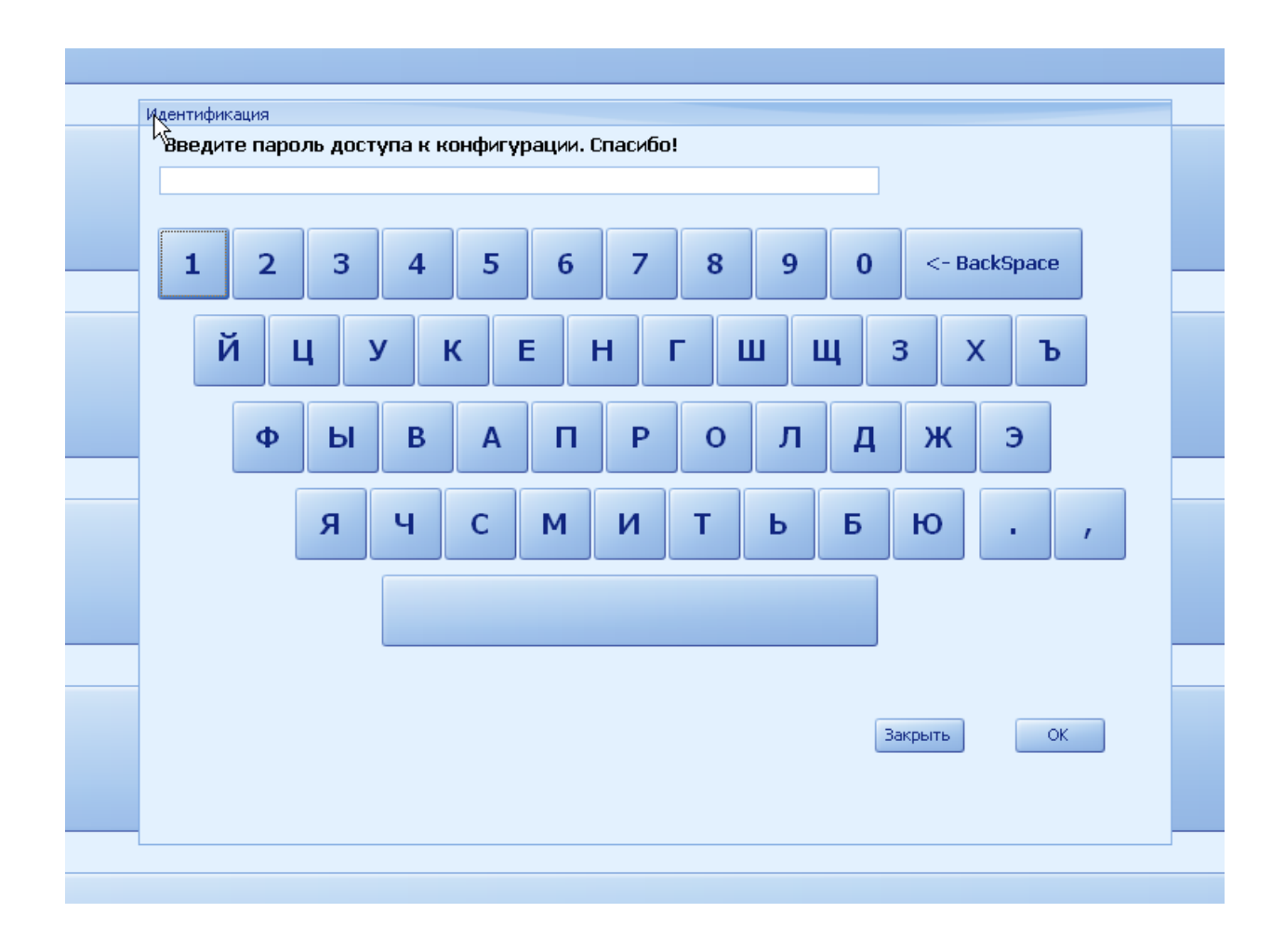

### Рис. 4.

Если пароль набран правильно, то программа выведет на экран форму «Настройка» (Рис. 5). Следует иметь ввиду, что некоторые из возможностей «Билетной машины» не могу быть выполнены в системах электронной очереди с версией базы 1.0.

| ) Наст | ройка       | _         | _            |        | -       | _         |       |                         | - 🗉        |
|--------|-------------|-----------|--------------|--------|---------|-----------|-------|-------------------------|------------|
| Общие  | Операции    | талон     | Принт        | rep (  | _ервис  | закрыть   | Опрог | рамме                   |            |
| Общие  | настройки   | Оформи    | пение        | Форм   | а выда  | ни талона |       |                         |            |
| Общ    | ие          |           |              |        |         |           |       |                         |            |
|        |             |           |              |        |         |           |       |                         |            |
|        | IP адрес се | ервера    |              |        |         |           |       | 192.168.10.108          |            |
|        | IP Port cep | вера      |              |        |         |           |       |                         | 1024       |
|        | Soket Port  |           |              |        |         |           |       |                         | 211        |
|        | Количеств   | о билетн  | ных мац      | иин в  | системе |           |       |                         | 1          |
|        | Сетевой на  | омер бил  | етной г      | машин  | ы       |           |       |                         | 2          |
|        | Пароль до   | ступа к і | конфиг       | ураци  | и       |           |       | 1                       |            |
|        | Разрешить   | ночной    | режим        |        |         |           |       |                         |            |
|        | Время нача  | ала ночн  | юго ре:      | жима   |         |           |       | 20:00:00                |            |
|        | Время окон  | чания н   | ючного       | режи   | 1Ma     |           |       | 08:00:00                |            |
|        | Разрешить   | выключ    | нение м      | ашины  | ol 👘    |           |       |                         |            |
|        | Время вык.  | лючения   | 1            |        |         |           |       | 21:00:00                |            |
|        | Автозагру:  | зка       |              |        |         |           |       |                         |            |
|        | Оформлени   | ие(тема)  |              |        |         |           |       | Финансовые Близнецы     |            |
|        | Разряднос   | ть номе   | д клие       | нта    |         |           |       |                         | 4          |
|        | Посылаты    | команду   | физич.       | . пуль | ту      |           |       |                         |            |
|        | Версия баз  | ы         |              |        |         |           |       | 2.00                    |            |
|        | Посылать    | сообщен   | ие внег      | шнему  | прило»  | кению     |       | ✓                       |            |
|        | IP адрес вн | нешнего   | прилож       | кения  |         |           |       | localhost               | 5004       |
|        | Порт внеш   | него при  | пожень       | ия     |         |           |       |                         | 5001       |
|        | төрт удал   | еннои на  | астроик<br>+ | и      |         |           |       |                         | 1026       |
|        | Гребовать   | иденти    | фикаци       | ю для  | твыдач  | и талона  |       |                         |            |
|        | строка при  | иглашен   | ия к ид      | ентиа  | рикации |           |       | для получения талона Ва | и необході |
|        | •           | <b>~</b>  |              |        |         |           |       |                         |            |

Рис. 5.

# 2. Конфигурирование билетной машины

Окно «Настройка» содержит следующие закладки:

- «Общие»;
- «Операции»;
- «Талон»;
- «Принтер»;
- «Сервис»;
- «О программе»
- «Закрыть»

Все настройки интуитивно понятны и сделаны в стиле Windows интерфейса.

Следует обратить внимание на закладку «Операции» -> «Синхронизация» Рис. 6.

| ) H | астройка       |       |                             |         |         |     |       |     |                  |       |            | -      |      |    |
|-----|----------------|-------|-----------------------------|---------|---------|-----|-------|-----|------------------|-------|------------|--------|------|----|
| юц  | е Операции     | Талс  | н Прин                      | тер С   | прогр   | амм | e Ce  | эрв | ис Закрыть       |       |            |        |      |    |
| Син | хронизация О   | сновн | ые Офо                      | рмлени  | е Гру   | ппи | ровка | зI  | Информация на та | лоне  | Иерархия   | Допол  | пнит |    |
| Or  | терации в базе |       |                             |         |         |     |       | Or  | ерации для билет | ной м | ашины      |        |      |    |
|     | Номер операци  | и На  | именован                    | ие опе  | рации   | ^   |       |     | Номер операции   | Наим  | енование с | пераци | и    | •  |
| Þ   |                | 1 IOF | .ЛИЦА                       |         |         |     |       | Þ   | 1                | ЮР.Л  | ИЦА        |        |      |    |
|     |                | 2 BK  | лады                        |         |         |     |       |     | 2                | вкла  | ды         |        |      |    |
|     |                | 3 ЮF  | Р. ЛИЦА (З                  | АРПЛА   | ТНЫЕ Г  |     |       |     | 3                | ЮР.Л  | ІИЦА (ЗАРГ | ілатны | ΕI   |    |
|     |                | 4 ПЛ  | АСТИКОВ                     | ЫЕ КАР  | ты      |     |       |     | 4                | плас  | ТИКОВЫЕ    | КАРТЫ  |      |    |
|     |                | 5 AB  | токреди                     | ты,ип«  | отека   |     |       |     | 5                | ABTO  | КРЕДИТЫ,   | ИПОТЕК | A    |    |
|     |                | 6 CE  | йфы                         |         |         |     |       |     | 6                | СЕЙ⊄  | ы          |        |      |    |
|     |                | 7 NP  | ИЕМ ПЛА                     | тежей   |         |     |       |     | 7                | ПРИЕ  | М ПЛАТЕЖ   | ЕЙ     |      |    |
|     |                | 8 ОБ  | МЕН ВАЛ                     | оты     |         |     |       |     | 8                | ОБМЕ  | ЕН ВАЛЮТЬ  | l      |      |    |
|     |                | 9 Пр  | ием,выда                    | ча сре, | дотв по | _   |       |     | 9                | Прие  | м,выдача ( | редств | п    |    |
|     | 1              | l0 On | лата кре                    | дитов   |         |     |       |     | 10               | Опла  | та кредит  | ов     |      |    |
|     | 1              | 1 ПИ  | Фы и дие                    | иденды  | ы       |     |       |     | 11               | ПИФь  | ы и дивиде | нды    |      |    |
|     | 1              | I2 NE | реводыі                     |         |         |     |       |     | 12               | ПЕРЕ  | воды1      |        |      |    |
| <   |                |       |                             |         | >       | ~   |       | <   |                  |       |            |        | >    | •  |
|     |                |       |                             |         |         |     |       |     |                  |       |            | Обн    | ови  | ть |
| Ho  | мер операции   | H     | <b>аименов</b> а<br>ЭР.ЛИЦА | ание оп | ерации  | 1   |       |     |                  | 144   | ••         | H      | ~    | •  |

Рис .6.

После заполнения или изменения номеров и наименований операций на сервере необходимо нажать кнопку обновить для синхронизации этих данных с данными на данной билетной машине. После чего заполнить все остальные характеристики каждой операции.

В начале редактирования необходимо нажимать кнопку редактирование, а для записи в базу отредактированных значений нажать кнопку .

Для оперативного применения в программе сделанных изменений в меню «Сервис» нажать «Применить» Рис .7. После этого перезапуск программы не требуется.

| О программе   |     | Сервис              | Закрыть |   |  |  |
|---------------|-----|---------------------|---------|---|--|--|
| ча выдачи тал |     | п Применить         |         |   |  |  |
|               |     | у<br>Пробная печать |         |   |  |  |
|               |     |                     |         | _ |  |  |
|               | 192 | 192.168.10.108      |         |   |  |  |
|               |     |                     | 1024    |   |  |  |
|               |     |                     | 212     |   |  |  |
| системе       |     |                     | 1       |   |  |  |
| ны            |     |                     | 1       |   |  |  |
| 111           | 0   |                     |         |   |  |  |
|               |     | ~                   | )       |   |  |  |
| ма            | 20: | 00:00               |         |   |  |  |
| зжима         | 08: | 00:00               |         | L |  |  |

Рис .7.